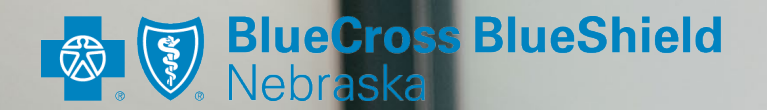

# Claim Investigations in NaviNet®

**Provider Education** 

Spring/Summer 2023

## CURRENT STATE

Currently, to initiate a claim inquiry online, providers would use the provider page on NebraskaBlue.com to submit the request.

## **Current State**

#### **Eligibility & Claims**

- Hard to find
- No tracking number
- No running history

### BlueCross BlueShield

Shop Plans V Member Services V About Us V

Search

### NaviNet Eligibility and Claims

Instantly check claims status and see member benefits and eligibility through our self-service tools. We use Electronic Data Exchange (EDI) to streamline and expedite the claim submission process.

### In This Section

Claims FAQs

#### Electronic Data Interchange

Q

#### Launch NaviNet »

### Self Service:

| Registering for NaviNet                      | + |
|----------------------------------------------|---|
| Check Member Eligibility and Verify Benefits | + |
| High Dollar Pre-Payment Review               | + |
| Check Claims Status                          | × |

Quickly check the status of a claim through NaviNet. In response to your feedback, we are happy to provide enhancements to improve your service experience as well as provide efficient resolution of claim questions and inquiries. The below links will guide you in discovering the additional information we have made available on our Provider Caller Guide and are a great first step in claim resolution.

#### Provider Caller Guide

If you have already tried NaviNet, you can also inquire about a claim. Inquire About a Claim Online »

After you have attempted to resolve your questions/issues via Customer Service and need further assistance, you may contact ProviderExecs@NebraskaBlue.com. Please include any inquiry or reference numbers with a summary of your concern.

#### Log into NaviNet »

# NEW

With our new NaviNet Claim Investigation application, providers now submit claim inquiries directly to the Blue Cross and Blue Shield of Nebraska Customer Service team straight from their NaviNet account.

### New-Instructions

Sign in to your NaviNet Account Under HEALTH PLANS Select Blue Cross and Blue Shield of Nebraska to access the plan.

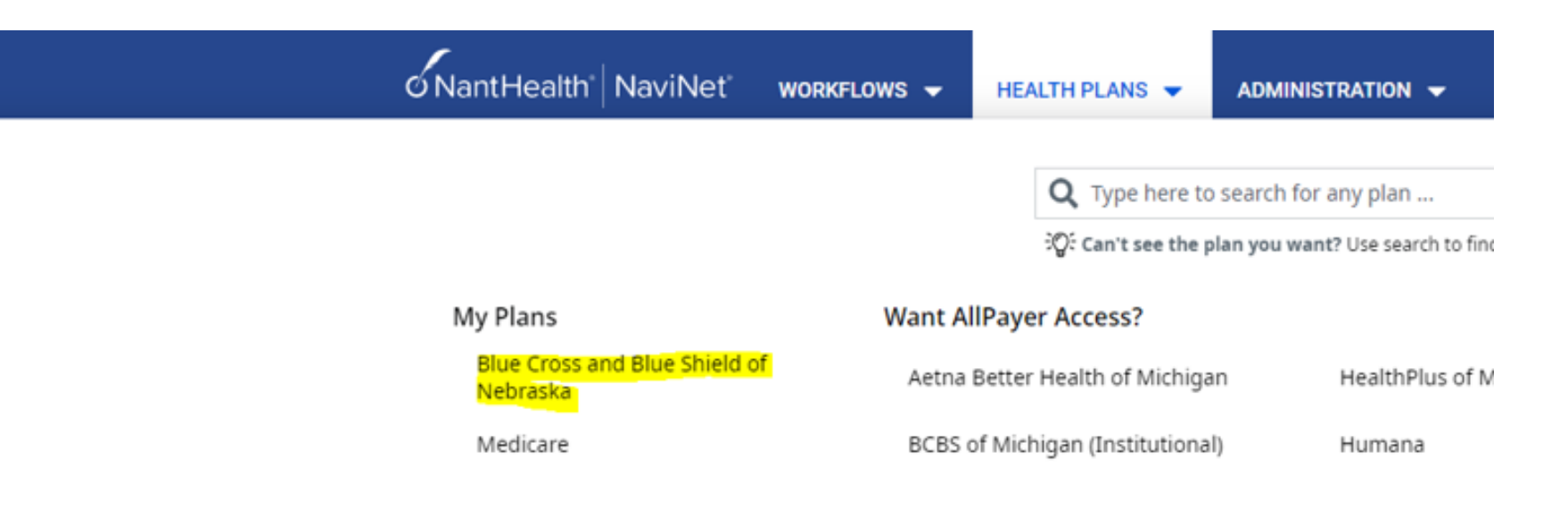

## New-Instructions cont.

The next screen is known as "Plan Central." It contains the workflows that the user can now execute to obtain data on our claims and members.

#### o NantHealth NaviNet 9 WORKFLOWS -HEALTH PLANS 🔻 ADMINISTRATION -Blue Cross and Blue Shield of Nebraska BlueCross BlueShield Workflows for this Plan Pre-Authorization/Pre-Certification or Medical Policy Tools should only be used for members with current BCBSNE Member ID cards (Plan Number 259/759) Eligibility and Benefits Claim Status Hours of Availability Remittance Advice Mon-Sat: 5:00am-3:00am CT News and Announcements Resource Center Quicklinks Spine Pain Management Prior Now Available! Submit Pharmacy Prior Authorization Blue Cross and Blue Shield of Nebraska (BCBSNE) is excited to announce new enhancements available through NaviNet! Authorization Med Policy Blue Submit Medical & Radiology View both the front and back of a BCBSNE members' ID card through the Eligibility and Benefits workflow. Pre-Service Review for Out of Prior Authorization After completing an Eligibility and Benefits search, you will have the option to view the BCBSNE members' schedule of benefits summary. Area Members Access to additional details on claims that encounter issues before adjudication via Claim Status Search. Inpatient Precertification · All BCBSNE Member ID cards will be available for viewing as of Monday, Oct. 24. Resources Medical/Radiology For more information on all transactions available on NaviNet for BCBSNE, please visit the NaviNet Help Center Policies and Procedures Preauthorization Claims Edits Forms for Providers Incorrect Prefix Assignment – Tyson Group Members (Jan. 3, 2023) Read the Update Newsletter EHA Member Information (July 29, 2022) O W Blackson Contact Us Update . . . . . . . .

### New-Instructions cont.

Prior to using the Claim Investigation application for the first time, providers would need to set up notifications for new responses to an investigation by clicking on the notifications (bell icon).

We recommend choosing this option to be notified of new Claim Plan documents as well as responses. Users may set up notifications to alert within NaviNet or by email.

Users who do not have an email attached to their profile user will be prompted to set one up.

| Summary             | ↓ Notifications                                                | 🌣 Settings        |          |
|---------------------|----------------------------------------------------------------|-------------------|----------|
|                     |                                                                |                   |          |
| Notify me a         | bout                                                           |                   | <u> </u> |
| * indicates no      | tifications that do not tri                                    | gger emails.      |          |
|                     |                                                                |                   |          |
| 🗌 Claim app         | eal responses                                                  |                   |          |
| 🔽 Claim doo         | uments                                                         |                   |          |
| Claim inve          | stigation responses                                            |                   |          |
| Document            | s requesting a response                                        |                   |          |
| Eligibility :       | and benefits natient unda                                      | ites *            |          |
|                     |                                                                |                   |          |
| How would           | you like to receive y                                          | our notifications | ?        |
| → Frequence         | cy of Pop-ups                                                  |                   |          |
| As soor             | n as they arrive                                               | ~                 |          |
| 5                   | er of Ferrile                                                  |                   |          |
|                     | cy or Emails                                                   | ~                 |          |
|                     |                                                                |                   |          |
| Emails v<br>Vou can | will be sent to <b>lori.sicilia</b><br>change your email addre | ni@nebraskablue   | .com. 👻  |
|                     |                                                                |                   |          |
|                     |                                                                |                   |          |
|                     |                                                                |                   |          |

## Starting a new Claim Investigation

### From the Plan Central screen, search for a claim by going to the "Claim Status" workflow:

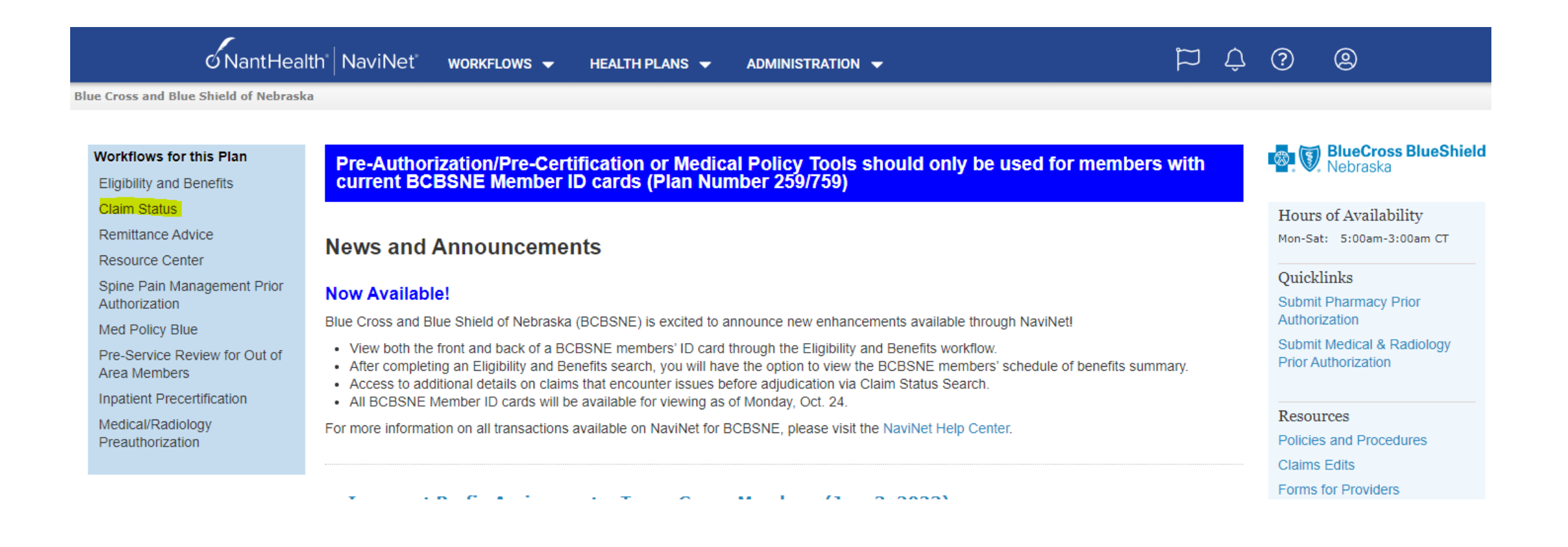

On the "Claim Status Search" screen, enter the member's information in the required fields.

Providers may search by single date of service or a date range. Search results will reflect any claim with a date of service up to six years in the past, but you must limit your total maximum search range to 24 months.

A claim investigation may be started on any claim searched regardless of status.

Communication history for this investigation will be visible for as long as the claim remains on NaviNet.

|                                                        | @NantHealth" NaviNet"       | WORKFLOWS - | HEALTH PLANS 🔻         | ADMINISTRATION • |
|--------------------------------------------------------|-----------------------------|-------------|------------------------|------------------|
| K Back to BCBS of Nebraska   Claim Status: BCB         | 3S of Nebraska              |             |                        |                  |
|                                                        |                             |             |                        |                  |
| Claim Status: Search                                   |                             |             |                        |                  |
| claim Status, Search                                   |                             |             |                        |                  |
| Please be sure to allow 30 days from submission for in | nformation to be available. |             |                        |                  |
|                                                        |                             |             |                        |                  |
|                                                        |                             |             | 🖉 Reset S              | Search Fields    |
| Billing Entity                                         |                             |             |                        |                  |
|                                                        | ×                           |             |                        |                  |
| Patient Details                                        |                             |             |                        |                  |
| Member ID                                              |                             |             |                        |                  |
|                                                        |                             |             |                        |                  |
| Last Name First Nam                                    | ne                          |             |                        |                  |
| Date of Birth                                          |                             |             |                        |                  |
|                                                        |                             |             |                        |                  |
| Claim Status Details                                   |                             |             |                        |                  |
| Service Start Service End                              |                             |             |                        |                  |
| 11/05/2022                                             |                             |             |                        |                  |
| Claim ID                                               |                             |             |                        |                  |
| Optional                                               |                             |             |                        |                  |
|                                                        |                             |             |                        |                  |
|                                                        |                             |             | C Barret Carach Fields |                  |
|                                                        |                             |             | C Reset Search Helds   | Search           |
|                                                        |                             |             | C Reset Search Fields  | Search           |

Claim status results will appear as follows. Claim Status Details will now contain a new "Investigate" button:

| Claim Status Details                                   |                        |                                            |
|--------------------------------------------------------|------------------------|--------------------------------------------|
|                                                        | 🗞 Attach 💻 🖳 Investiga | te 🕲 History 🕒 View/Print                  |
| Sinalized (Claim Status as of 11/22/2022)              | Claim ID: Service D    | ates: 11/05/2022 to 11/05/2022             |
| The claim/line has been paid. Accepted for processing. |                        |                                            |
| ADDITIONAL DETAILS                                     | Total Billed:          | \$28.40                                    |
| Clearinghouse Trace Number:                            | Total Paid:            |                                            |
| INSURANCE DETAILS                                      |                        | Payment Number:                            |
| BCBS of Nebraska Member ID:                            |                        | (Paid on 11/22/2022)<br>Remittance Details |
| View Eligibility and Benefits                          |                        |                                            |

### Claim and Service Line Details:

|   | Service | Units | Date(s)                  | Revenue<br>Code | Status                                                                                                    | Billed<br>Amount | Paid<br>Amount |
|---|---------|-------|--------------------------|-----------------|----------------------------------------------------------------------------------------------------|------------------|----------------|
| 1 |         | 1.0   | 11/05/2022 to 11/05/2022 |                 | Finalized<br>The claim/encounter has completed the<br>adjudication cycle and no more action will be<br>taken. Claim was processed as adjustment to | \$28.40          |                |

previous claim.

The "Investigate" link brings up an "Investigation List" Users may start a new investigation by clicking "Start Investigation"

|                        | Start Investigation                                                                                      | х |
|------------------------|----------------------------------------------------------------------------------------------------|---|
| Start<br>Investigation | Member Name         Member ID         Date of Service       Claim ID         11/05/2022 to       \$28,40 |   |
| Investigation          | 11/05/2022                                                                                               |   |
| List                   | Type: Claim Investigation<br>Reason: Select reason<br>Enter investigation details                        | ~ |
|                        |                                                                                                    |   |

# In the "Reason" drop down, users may choose from the investigation reasons below:

| Claim Status: Details × +                                                                                                    | $\sim$ – 0 $\times$                                                                                                    |
|----------------------------------------------------------------------------------------------------|----------------------------------------------------------------------------------------------------|
| ← → C 🏠 🗎 piacc.navimedix.com/claims/status/bcbsnebraska/detail?clientUId=83840670-4f0d-4e71-a14c-59381b4cd439#/                                                                  | er 🛧 🖬 😩 :                                                                                                    |
| 🧹 NaviNet Sign In 🧹 NaviNet Test Region 🎯 eProviderSync UAT 🚦 eprovidersync PROD                                                                                                  | Other bookmarks                                                                                                    |
|                                                                                                    | Start Investigation *                                                                                                    |
| K Back to Claim Status Search   Claim Status: BCBS of Nebraska                                                                                                    | Start Appeals Inquily                                                                                                    |
| Claim Status Details                                                                                                    | Date of Service<br>11/05/2022 to<br>11/05/2022 to<br>11/05/202 to<br>11/05 |
| Statach ♀ Investigate ♥ History ▷ View/Print                                                                                                    | Claim in processo over 20 days from                                                                                                    |
| Finalized (claim Status as of 11/27/2022)     Claim ID:     Service Dates: 11/05/2022 to 11/05/2022                                                                               | Reason: Select reason Claim in process over 30 days from                                                                                                    |
| The claim/line has been naid. Accented for processing.                                                                                                    | Appeals Inquiry<br>Claim Preauthorization Issue                                                                                                    |
| ADDITIONAL DETAILS Patient a/c 0 Clearinghouse Trace Number: INSURANCE DETAILS ECSS of Nebraska Number: Remittance Details                                                        | Enter inv Denial – Drocess dwith denied services<br>Payment Questions – Check or Remit<br>Reconsideration Inquiry<br>Rejection - Claim not accepted due to errors<br>Returned Claim - Letter Question<br>Other Claims Questions<br>Denial – Processed with denied<br>services                                                                                                    |
| View Eligibility and Benefits Claim and Service Line Details: Service Units Date(s) Revenue Billed Paid Amount Amount                                                             | Payment Questions – Check or Remit<br>Reconsideration Inquiry                                                                                                    |
| 1       1.0       11/05/2022 to 11/05/2022                                                                                                    | Contact Information  Contact Information  Contact Information  Contact Information  Rejection - Claim not accepted due to errors  Contact Information  Rejection - Claim not accepted due to errors                                                                                                    |
| For questions about this claim, contact BLUE UKUSS BLUE SHIELD WEBKASKA EDI SUPPUKI, phone (000) 233-0351                                                                         | Save as default contact information  Returned Claim - Letter Question                                                                                                    |
| Disclaimer:<br>Receipt or use of this information does not guarantee payment of any health care claim and such information is subject to change, even retroactively, at any time. | Other Claims Questions                                                                                                    |
|                                                                                                    |                                                                                                    |

After a reason is selected, a user may choose to add additional details in the box below.

The "Save as default contact information" check box allows this information to be saved as default for future use.

|                                                    | Start Investigation                                                                                                    | × |
|----------------------------------------------------|----------------------------------------------------------------------------------------------------|---|
| Start<br>nvestigation<br>Q<br>nvestigation<br>List | Date of Service Claim ID Billed Amount Service Finalized<br>11/05/2022 to \$28.40<br>11/05/2022                                                                                                    |   |
|                                                    | Type: Claim Investigation                                                                                                    |   |
|                                                    | Reason: Select reason 🗸                                                                                                    |   |
|                                                    | Enter investigation details                                                                                                    |   |
|                                                    | 2000 characters lef                                                                                                    | t |
|                                                    | Contact Information  Contact Information  August August Au |   |
|                                                    | Cancel 🛛 🔊 Send                                                                                                    |   |

NOTE: A pop up will temporarily appear indicating "Thank you for your inquiry. Please allow up to 5 business days for a response".

This is confirmation the request is complete.

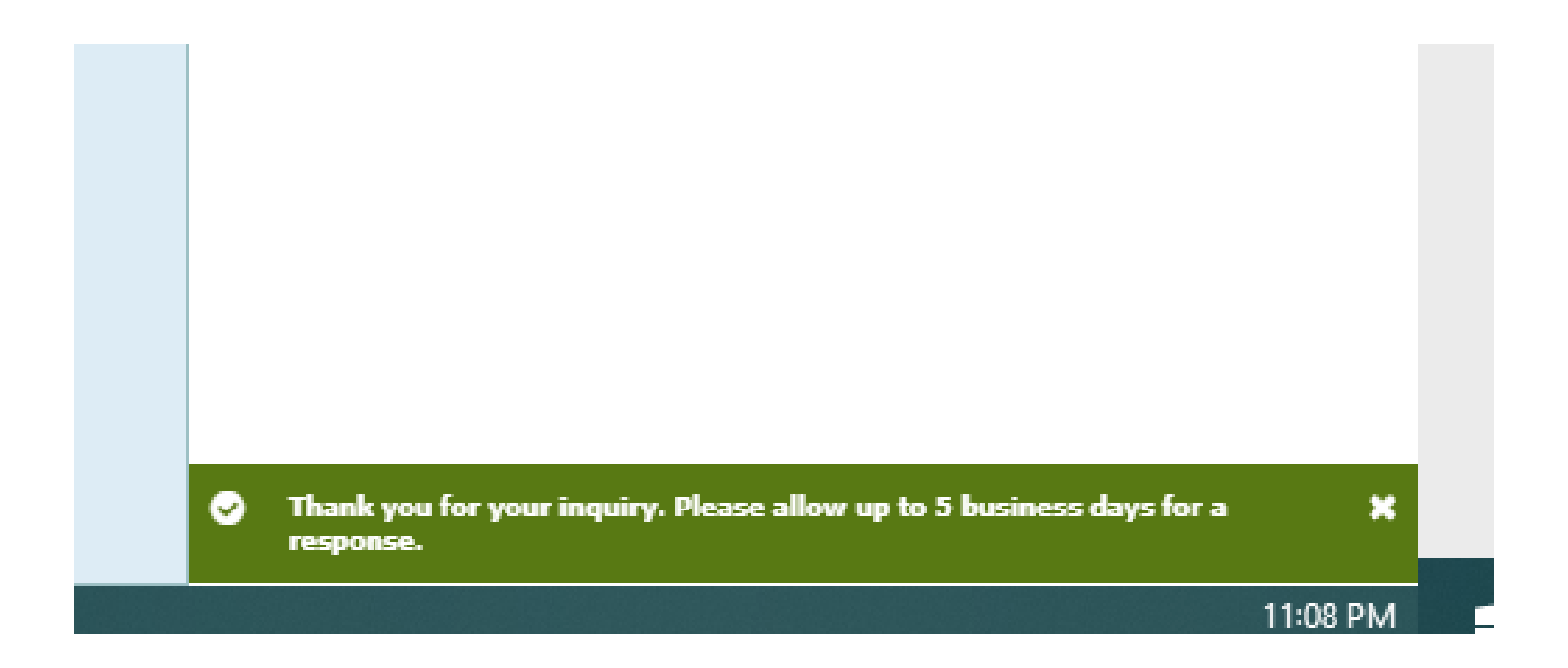

An error box will appear if there was an issue with the submission.

Users should attempt the request later and if issues still occur may contact NaviNet support to resolve.

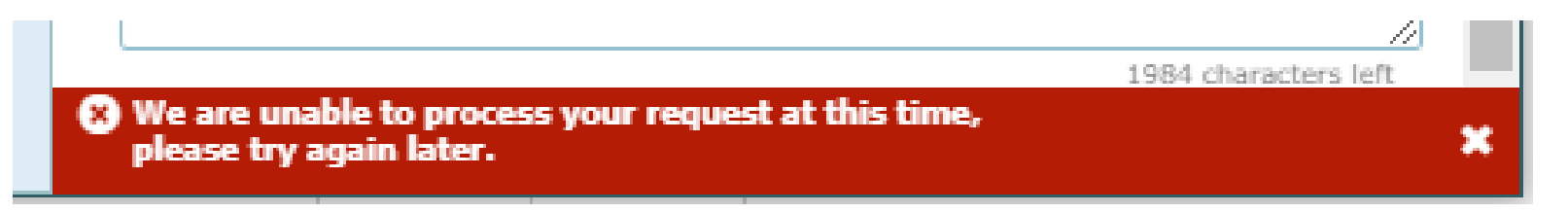

Once the request is complete users may close out of the Investigation List to return to the Claim Status Details page for the claim in question or click "Start a New Investigation" to submit another inquiry on the same claim.

|                                     | Investigation List                                                           | ×                                      |
|-------------------------------------|------------------------------------------------------------------------------|----------------------------------------|
| Q<br>Start                          |                                                                              | Status Details Start New Investigation |
| Investigation<br>Q<br>Investigation | Date of Service Claim ID<br>11/05/2022 to<br>11/05/2022                      | Billed Amount Sinalized \$28.40        |
| List                                | Claim Preauthorization Issue     Claim Investigation     Raised on Reference |                                        |
|                                     |                                                                              |                                        |

### Viewing Responses and Documents sent to NaviNet on a Claim Investigation

Once a response has been sent by BCBSNE, users who have set up notifications will see an indicator/popup alerting them to the response the next time they log in.

Investigation responses may be viewed by clicking "View Response" on the popup itself or if the popup has disappeared.

Users may click the bell icon, and then "Notifications" tab to see alerts. Then simply hover over responses and click "View Response":

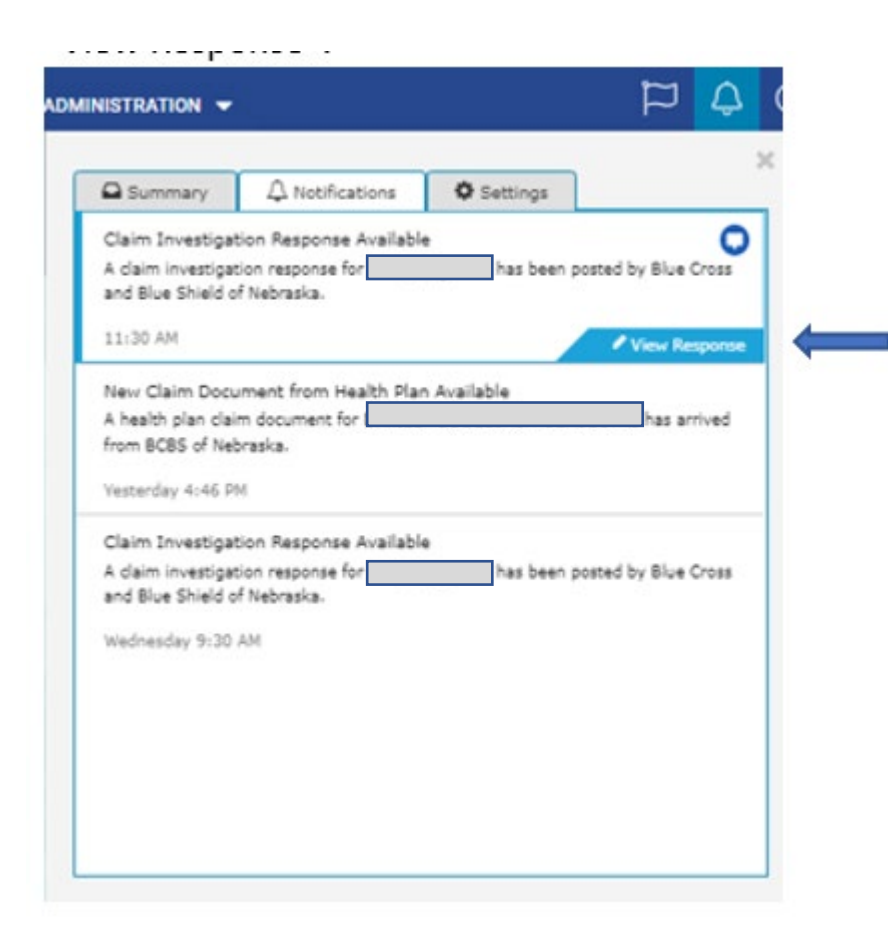

Users may also view responses by going to the "Claim Status" workflow and searching for the claim in question. The "Investigate" link will show a list of all investigations started on this claim, and the subject of each investigation.

Users may access and respond to replies on any investigation regardless of who submitted the original inquiry.

Users will see a red exclamation point **I** when there is a response waiting on a current investigation.

| Claim Status Detail                                 | S born on                |                 |                                                                                                    |                                    |                             |                                             |
|-----------------------------------------------------|--------------------------|-----------------|----------------------------------------------------------------------------------------------------|------------------------------------|-----------------------------|---------------------------------------------|
|                                                     |                          |                 | 🗞 Attach 🖳                                                                                                    | 🔰 Investigate                      | C History                   | 🔀 View/Print                                |
| Sinalized (Claim Status as c                        | of 11/22/2022)           |                 | Claim ID:                                                                                                    | Service Date                       | s: 11/05/2022               | to 11/05/2022                               |
| The claim/line has been paid. Accepte               | d for processing.        |                 |                                                                                                    |                                    |                             |                                             |
| ADDITIONAL DETAILS Patient a/c: 0                   |                          |                 | Total Billed:                                                                                                    |                                    |                             | \$28.40                                     |
| Clearinghouse<br>Trace Number:                      |                          |                 | Total Paid:                                                                                                    |                                    |                             |                                             |
| INSURANCE DETAILS<br>BCBS of Nebraska<br>Member ID: |                          |                 |                                                                                                    |                                    | Payment Nur<br>(Paid<br>Rei | nber:<br>on 11/22/2022)<br>nittance Details |
| Claim and Service Line Details:                     |                          |                 |                                                                                                    |                                    |                             |                                             |
| Service Units                                       | Date(s)                  | Revenue<br>Code | Status                                                                                                    |                                    | Billed<br>Amount            | Paid<br>Amount                              |
| 1 1.0                                               | 11/05/2022 to 11/05/2022 |                 | Finalized<br>The claim/encounter has completed<br>adjudication cycle and no more acti<br>taken. Claim was processed as adju<br>previous claim. | d the<br>ion will be<br>ustment to | \$28.40                     |                                             |

For questions about this claim, contact BLUE CROSS BLUE SHIELD NEBRASKA EDI SUPPORT, phone (888) 233-8351

#### Disclaimer

Receipt or use of this information does not guarantee payment of any health care claim and such information is subject to change, even retroactively, at any time.

Each investigation is now an ongoing open conversation between the provider in NaviNet and BCBSNE. It is never "closed" and can always be responded to via this screen if there are additional questions. New responses from BCBSNE that have not yet been read will be flagged with the "NEW" alert: NEW The user can click on the specific investigation that they wish to read or reply to.

|                                                                                                    | den                                                  |                    | No. (Nist)                                                                                                    |                              | 1000              |
|----------------------------------------------------------------------------------------------------|------------------------------------------------------|--------------------|----------------------------------------------------------------------------------------------------|------------------------------|-------------------|
| Sack to Claim Status Status | O Nan<br>Search   Claim Status: BCBS of Nebraska     | itHealth   I       | Navinet Workflows 🛩 F                                                                                                    | HEALTH PLANS 🔻               | ADMI              |
| Claim Status                                                                                                    | Details                                              |                    |                                                                                                    |                              |                   |
|                                                                                                    | born or                                              |                    |                                                                                                    |                              |                   |
|                                                                                                    |                                                      |                    | 🗞 Attach 🛛 🥥 Investigate                                                                                                    | e 🔊 History 🖾                | View/Print        |
| Sinalized (claim                                                                                                    | n Status as of 11/22/2022)                           |                    | Claim ID Service Dat                                                                                                    | tes: 11/05/2022 to 1         | 1/05/2022         |
| The claim/line has been pa                                                                                                    | paid. Accepted for processing.                       |                    |                                                                                                    |                              |                   |
| ADDITIONAL DETAILS                                                                                                    | s                                                    |                    | Total Billed:                                                                                                    |                              | \$28.40           |
| Clearinghouse Trace Number:                                                                                                    |                                                      |                    | Total Paid:                                                                                                    | [                            |                   |
| INSURANCE DETAILS                                                                                                    |                                                      |                    |                                                                                                    | Payment Number<br>(Paid on 1 | r:<br>11/22/2022) |
| Member ID:                                                                                                    |                                                      |                    |                                                                                                    | Remitta                      | ance Details      |
| View Eligibility and Benef                                                                                                    | efits                                                |                    |                                                                                                    |                              |                   |
| Claim and Service Line                                                                                                    | ne Details:                                          |                    |                                                                                                    |                              |                   |
| Service                                                                                                    | Units Date(s)                                        | Revenue<br>Code    | Status                                                                                                    | Billed<br>Amount             | Paid<br>Amount    |
| 1                                                                                                    | 1.0 11/05/2022 to 11/05/2022                         |                    | <ul> <li>Finalized<br/>The claim/encounter has completed the<br/>adjudication cycle and no more action will be<br/>taken. Claim was processed as adjustment to<br/>previous claim.</li> </ul> | \$28.40                      |                   |
| For questions about this cl                                                                                                    | claim, contact BLUE CROSS BLUE SHIELD NEBRA          | ASKA EDI SUPPO     | RT, phone (888) 233-8351                                                                                                    |                              |                   |
| Disclaimer:                                                                                                    | ation does not assumption assumption of any booth    | a claim and curk i | formation is subject to change, going referently the st                                                                                                    | anu tima                     |                   |
| Receipt or use of this informa                                                                                                    | action does not guarantee payment or any health care | e claim and such i | normation is subject to change, even retroactively, at                                                                                                    | any sime.                    |                   |

The Investigation will contain your member info, claim info, investigation start date, reference number (this will be the BCBSNE Inquiry reference number, populated once we respond).

Any conversation to and from the provider user and BCBSNE on this investigation/topic.

The user that responds to BCBSNE is specifically noted in the response text bubble, so if a reply is sent by a separate user, it is easily identifiable.

|                 | < Back to Investigation List                                                                    | ×              |                             | K Back to Investigation List                                                               | ×                     |
|-----------------|-------------------------------------------------------------------------------------------------|----------------|-----------------------------|--------------------------------------------------------------------------------------------|-----------------------|
| Q<br>Start      | O Status Details O Start New Envestigation                                                      | n 📑 View/Print | Q<br>Start<br>Investigation | C Status Details C Start New Inve                                                          | stigation 🛛 View/Prin |
| Q<br>estigation | Date of Service Claim ID Billed Amount Service Finalized<br>11/05/2022 to \$28.40<br>11/05/2022 |                | <b>Q</b><br>Investigation   | Date of Service Claim ID Billed Amount Service Fina<br>11/05/2022 to \$28.40<br>11/05/2022 | fized                 |
| List            | Payment Questions - Check or Remit<br>Claim Investigation                                       |                | List                        | Appeals Inquiry<br>Claim Investigation                                                     |                       |
|                 | Raised on Reference<br>03/15/2023 C                                                             | Prev Next >    |                             | Raised on Reference<br>03/13/2023 18275                                                    | C Prev Next >         |
|                 |                                                                                                 |                |                             |                                                                                            | •                     |
|                 | Text at 5:02pm 3/13                                                                             |                |                             | Test at 9:04am 3/14                                                                        | 1                     |
|                 |                                                                                                 |                |                             |                                                                                            |                       |
|                 |                                                                                                 |                |                             | Test at 9:23am 3/14                                                                        | 1                     |
|                 |                                                                                                 |                |                             | test                                                                                       |                       |
|                 |                                                                                                 |                |                             |                                                                                            |                       |
|                 |                                                                                                 |                |                             |                                                                                            | 1                     |
|                 |                                                                                                 |                |                             | Testing againLon                                                                           | J                     |
|                 | add reply                                                                                       |                |                             | Add reply                                                                                  |                       |
|                 |                                                                                                 |                |                             |                                                                                            |                       |
|                 | 2500 cha                                                                                        | rectars left   |                             |                                                                                            | 000 characters left.  |
|                 | < Back                                                                                          | #  Send        |                             | < Bad                                                                                      | af Send               |

While the Investigation List will contain a history of each investigation requested. Clicking the "History" button back on the Claim Status Details page will also show any previous investigations started on this claim as well as any documents sent.

| History (18)                           | ×                    |
|----------------------------------------|----------------------|
| Attached Claim Attachment              |                      |
| by Health Plan                         | Apr 17, 2023 1:06pm  |
| Investigation (Returned Claim - Letter | Question)            |
| by                                     | Apr 12, 2023 11:44am |
| Investigation (Other Claims Questions  | 3)                   |
| by                                     | Mar 31, 2023 9:16am  |
| Investigation (Other Claims Questions  | ;)                   |
| by                                     | Mar 20, 2023 10:09am |

### Documents Sent to NaviNet for a Claim Investigation

BCBSNE will have the ability to send documents to NaviNet related to a Claim Investigation response.

If a document has been sent, there will now be a "Documents" table on the Claim Status Details screen, located beneath the "Claim and Service Line Details".

If notifications are also set for documents, an alert will appear to let the user know of a new document arriving:

|                             |                | (                                                             | NantHe          | ealth" NaviNet"                                                                                                    | WORKFLOWS -                                                                                                   | HEALTH PLANS                                  | - ADMII                           | NISTRATION - | <br>μÓ |
|-----------------------------|----------------|---------------------------------------------------------------|-----------------|----------------------------------------------------------------------------------------------------|----------------------------------------------------------------------------------------------------|-----------------------------------------------|-----------------------------------|--------------|--------|
| < Back to Cl                | laim Status    | Search   Claim Status: BCBS of N                              | ebraska         |                                                                                                    |                                                                                                    |                                               |                                   |              |        |
| Claim                       | Status         | Details born on                                               |                 |                                                                                                    | N Attach 🖳 Inve                                                                                               | stigate 🏾 Ə History                           | L View/Print                      |              |        |
| S Final                     | lized (clair   | n Status as of 09/28/2022)                                    |                 | Claim ID:                                                                                                    | Servi                                                                                                    | ice Dates: 09/25/2022                         | o 09/25/2022                      |              |        |
| The claim/line              | e has been p   | aid. Accepted for processing.                                 |                 |                                                                                                    |                                                                                                    |                                               |                                   |              |        |
| ADDITION                    | IAL DETAIL     | S NEW PLAN DOCUM                                              | IENT AVAILABL   | Total Bille                                                                                                    | ed:                                                                                                    |                                               | \$221.90                          | )            |        |
| Clearinghous<br>Trace Numbe | se<br>er:      |                                                               |                 | Total Paid                                                                                                    | d:                                                                                                    |                                               |                                   |              |        |
| INSURANO                    | CE DETAILS     |                                                               |                 |                                                                                                    |                                                                                                    | Payment Num                                   | ber:                              |              |        |
| BCBS of Ne                  | braska         |                                                               |                 |                                                                                                    |                                                                                                    | (Paid<br>Ren                                  | on 09/28/2022)<br>ittance Details | )<br>s       |        |
| Member ID:                  | lity and Ben   | afite                                                         |                 |                                                                                                    |                                                                                                    |                                               |                                   |              |        |
| view Eligibi                | incy and ben   | cinta                                                         |                 |                                                                                                    |                                                                                                    |                                               |                                   |              |        |
| Claim and S                 | Service Lii    | ne Details:                                                   |                 |                                                                                                    |                                                                                                    |                                               |                                   |              |        |
| Service                     | e Units        | Date(s)                                                       | Revenue<br>Code | Status                                                                                                    |                                                                                                    | Billed<br>Amount                              | Paid<br>Amount                    |              |        |
| 1                           | 1.0            | 09/25/2022 to 09/25/2022                                      |                 | Finalized<br>The claim/encounter has co<br>and no more action will be<br>The claim/encounter has co<br>and no more action will<br>deductible. | ompleted the adjudication<br>taken. Responsibility Amo<br>ompleted the adjudication<br>be taken. Charges appl | \$81.90<br>cycle<br>unt.<br>o cycle<br>ied to |                                   | 1            |        |
| 2                           | 1.0            | 09/25/2022 to 09/25/2022                                      |                 | Finalized<br>The claim/encounter has co<br>and no more action will be                                                                         | mpleted the adjudication<br>taken. Accepted for proce                                                         | \$140.00<br>cycle<br>ssing.                   |                                   | 1            |        |
| ▼ Docume                    | nts (14)       |                                                               |                 |                                                                                                    |                                                                                                    |                                               |                                   |              |        |
|                             | Name           |                                                               |                 |                                                                                                    | Source                                                                                                    |                                               |                                   |              |        |
| 1                           | Plan D         | ocument                                                       |                 |                                                                                                    | Bcbsnebraska Health Pla<br>04/12/2023 4:22pm                                                                  | an                                            | New                               |              |        |
| 2                           | Appea<br>mocku | s – Form and-or Letter Must be Includ<br>p_claim_document_041 | led             |                                                                                                    | md_bcbsne<br>04/12/2023 4:01pm                                                                                |                                               |                                   |              |        |
|                             | _              |                                                               |                 |                                                                                                    |                                                                                                    |                                               |                                   |              |        |

"In case a document does not appear as expected within the Claim Status Details document table, these documents are also available under the WORKFLOWS, Patient Clinical Documents:"

When in the Patient Clinical Documents, search by the Document Category of "Patient Consideration" and/or by the Patient's last name.

Here the user can view, download and print your patient documents, or mark them unread if needed. Documents sent as a part of a Claim Investigation response will remain on NaviNet for one year from the date they were sent.

![](_page_25_Figure_3.jpeg)

HEALTH PLANS 🔻

ADMINISTRATION

atient Clinical Document

#### Patient Clinical Documents

(1) These documents are provided by the patient's health plan. Many of them are questionnaires or forms that require an uploaded response. Depending on the contracts that your providers have in place, they may be eligible for incentives when these documents are completed and returned.

|                        |       |                         |            |          | 🔒 View/Print I        |   |  |
|------------------------|-------|-------------------------|------------|----------|-----------------------|---|--|
| Filter by<br>Providers |       | Showing 1 of 1 patients |            | Sort by: | Patient Last Name     | ~ |  |
| All Providers 🗸        | ø     |                         |            |          |                       | _ |  |
| Patient's last name    |       |                         |            |          |                       |   |  |
| Q                      |       | Date of Birth:          |            | Rece     | ived: Apr 17, 2023    |   |  |
| PCP                    |       | PCP: Unknown            | 1 document | F        | rom: BCBS of Nebraska |   |  |
| * Search PCP           |       |                         |            |          |                       |   |  |
| Date Received          |       |                         |            |          |                       |   |  |
| 🛗 Select a date range  |       |                         |            |          |                       |   |  |
| Unread                 |       |                         |            |          |                       |   |  |
| Response Status        |       |                         |            |          |                       |   |  |
| Awaiting Response      |       |                         |            |          |                       |   |  |
| Response Sent          |       |                         |            |          |                       |   |  |
| Health Plan            |       |                         |            |          |                       |   |  |
| BCBS of Nebraska       |       |                         |            |          |                       |   |  |
| Document Category      | Clear |                         |            |          |                       |   |  |
| Info Request           |       |                         |            |          |                       |   |  |
| Patient Consideration  |       |                         |            |          |                       |   |  |
| Line Of Business       |       |                         |            |          |                       |   |  |
| Commercial             |       |                         |            |          |                       |   |  |
| Dual Eligibles         |       |                         |            |          |                       |   |  |
| Medicaid               |       |                         |            |          |                       |   |  |
| Medicare               |       |                         |            |          |                       |   |  |
| Other                  |       |                         |            |          |                       |   |  |

## Questions

Please reach out to your Blue Cross Blue Shield of Nebraska representative with any questions.

![](_page_26_Picture_2.jpeg)

![](_page_26_Picture_3.jpeg)